## PDFファイルを閲覧している際に、ページ上部などに表示される印刷ボタンをクリックしても反応しない事象が発生した場合

マイクロソフト社より、下記のアップデートがリリースされました。 2020年5月27日 リリース Windows 10 May 2020 Update (バージョン2004) 2020年10月20日 リリース October 2020 Update (バージョン20H2) これらのアップデートにより、プラウザ上でPDFを開き印刷ボタンをクリックしても印刷ができない不具合が発生しています。

## 【回避策】

(1)[PDFダウンロード]ボタンをクリックします。

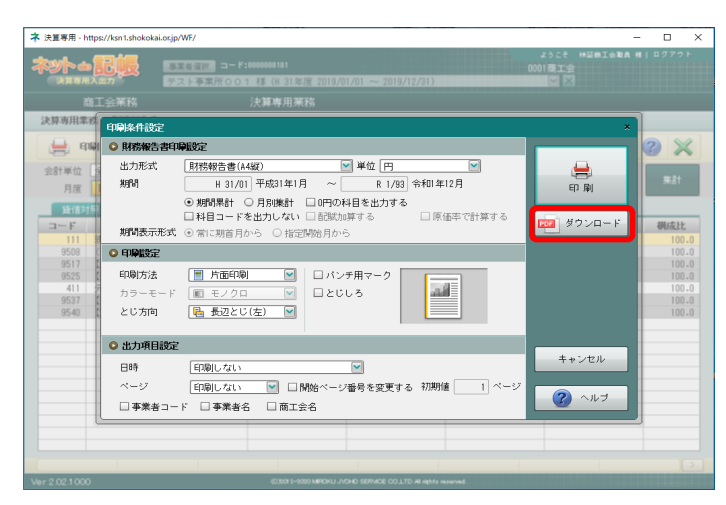

(2)-1 ファイルを開く場合[ファイルを開く]をクリックします。

| 🟉 Print - Internet Explorer     |                               |                                  |            |             |          | - |  |
|---------------------------------|-------------------------------|----------------------------------|------------|-------------|----------|---|--|
| https://ksn1.shokokai.ocjp/WF/p | rintWind.html                 |                                  |            |             |          |   |  |
|                                 |                               |                                  |            |             |          |   |  |
|                                 |                               |                                  |            |             |          |   |  |
|                                 |                               | PDF出力                            |            |             |          |   |  |
|                                 |                               | ダウンロードが完了しました。<br>ファイルを保存し画面を閉じて | ください。      |             |          |   |  |
|                                 |                               |                                  | 間じる        |             |          |   |  |
|                                 |                               |                                  |            |             |          |   |  |
|                                 |                               |                                  |            |             |          |   |  |
|                                 | hand abolization in 2/5 財務等の書 | #1/22.4.KR) 京都(か, またけ(()ますか)     | ファイルを開く(0) | #21/S) - \$ | 22tulo × |   |  |

(2)-2 ファイルを保存してから開く場合[保存]の▼をクリック、[名前を付けて保存]をクリックします。

| S Print - Internet Explorer                            |                        |                                     |                                      |                          |           |                      |          | - 0    | × |
|--------------------------------------------------------|------------------------|-------------------------------------|--------------------------------------|--------------------------|-----------|----------------------|----------|--------|---|
| https://ksn1.shokokai.or.jp/WF/                        | printWind.html         |                                     | //////                               |                          | /////     |                      |          | ////// | ġ |
|                                                        |                        |                                     |                                      |                          |           |                      |          |        |   |
|                                                        |                        |                                     |                                      |                          |           |                      |          |        |   |
|                                                        |                        |                                     |                                      |                          |           |                      |          |        |   |
|                                                        |                        |                                     |                                      |                          |           |                      |          |        |   |
|                                                        |                        | PDE#th                              |                                      |                          |           |                      |          |        |   |
|                                                        |                        | ガロンロー                               | - ドが空了しま                             | ELJE.                    |           |                      |          |        |   |
|                                                        |                        | ファイルマ                               | を保存し画面を                              | を閉じてくださ                  | ۶U،       |                      |          |        |   |
|                                                        |                        |                                     |                                      | C4                       | じる        |                      |          |        |   |
|                                                        |                        |                                     |                                      |                          |           |                      |          |        |   |
|                                                        |                        |                                     |                                      |                          |           |                      |          |        |   |
|                                                        |                        |                                     |                                      |                          |           |                      |          |        |   |
|                                                        |                        |                                     |                                      |                          |           |                      |          |        |   |
|                                                        | ksn1.shokokai.or.jp /  | 15.射数報告書.pdf (23.4 KB)を開くか、または      | (保存しますか?                             | 274                      | ()レを除く(0) | 保存(S) ・ キャンセル        | « ×      |        |   |
|                                                        |                        |                                     |                                      |                          |           | 保存(S)<br>名前を付けて保存(A) |          |        |   |
| Ver 2.02100                                            | 0                      | U 45 <b>9</b> 4 000-0 0000          | OLO SERVICE COLUTO AL M              | hts necessed.            |           | 保存して聞く(0)            | <b>,</b> |        |   |
| (n + + +                                               | ***                    | > [m+]+ + + + +                     |                                      |                          |           |                      |          |        |   |
| 保仔先を<br>Ø Print - Internet Explorer                    | 指定してか                  | ら [保存]をクリック                         | します。                                 |                          |           |                      |          |        | × |
| oright (%) (%) (%) (%) (%) (%) (%) (%) (%) (%)         | rintWind.html          |                                     |                                      |                          |           |                      |          |        | 4 |
| 2                                                      | 名前を付けて保存               |                                     |                                      |                          |           | ×                    |          |        |   |
| ←                                                      | → * ↑  PC →            | F#2X2F >                            |                                      | Ŷ                        | ð ,0      | 「キュメントの映像            |          |        |   |
|                                                        | 理 マ 新しいフォルダー           | 48                                  | 更新日時                                 | 12:41                    | 71X       | ii • 😗               |          |        |   |
| >                                                      | ザスクトップ                 | 📙 IPMsg<br>🔂 My Data Sources        | 2020/12/21 13:02 2020/05/07 15:56    | ファイル フォルダー<br>ファイル フォルダー |           |                      |          |        |   |
|                                                        |                        | Office のカスタム テンプレート<br>Outlook ファイル | 2020/01/17 14:58<br>2020/12/21 15:49 | ファイル フォルダー<br>ファイル フォルダー |           |                      |          |        |   |
|                                                        |                        |                                     |                                      |                          |           |                      |          |        |   |
|                                                        |                        |                                     |                                      |                          |           |                      |          |        |   |
|                                                        |                        |                                     |                                      |                          |           |                      |          |        |   |
|                                                        |                        |                                     |                                      |                          |           |                      |          |        |   |
|                                                        | ファイル-6(N)( 財務報告        | 8.pdf                               |                                      |                          |           | v                    |          |        |   |
|                                                        | 211000000 AND          | crosse per unient ( -gen)           |                                      |                          |           | anteri.              |          |        |   |
|                                                        | 78.67-69-80            |                                     |                                      |                          |           | 119 24               |          |        |   |
|                                                        | ksn1.shokokai.or.jp // | 5.財務報告書.pdf (23.4 KR)を開くか、または       | 保存しますか?                              | 2741                     | しを開く(の)   | 保存(5) ・ キャンセル        |          |        |   |
|                                                        |                        |                                     |                                      |                          |           |                      |          |        |   |
| [ファイ.                                                  | ルを開く]を                 | クリックします。                            |                                      |                          |           |                      |          |        |   |
| Print - Internet Explorer Mtps://ksn1.shokokaLocjp/WF/ | printWind.html         |                                     |                                      |                          |           |                      |          | - 0    | × |
|                                                        |                        |                                     |                                      |                          |           |                      |          |        | 2 |
|                                                        |                        |                                     |                                      |                          |           |                      |          |        |   |
|                                                        |                        |                                     |                                      |                          |           |                      |          |        |   |
|                                                        |                        |                                     |                                      |                          |           |                      |          |        |   |
|                                                        |                        |                                     |                                      |                          |           |                      |          |        |   |
|                                                        |                        | PDF出力                               |                                      |                          | ×         |                      |          |        |   |
|                                                        |                        | ダウンロー                               | ドが完了しま                               | ました。                     |           |                      |          |        |   |
|                                                        |                        | ノアイルる                               | 11休仔し画面?                             | いいしてくたさ                  | 010       |                      |          |        |   |
|                                                        |                        |                                     |                                      | F#                       | じる        |                      |          |        |   |
|                                                        |                        |                                     |                                      |                          |           |                      |          |        |   |
|                                                        |                        |                                     |                                      |                          |           |                      |          |        |   |
|                                                        |                        |                                     |                                      |                          |           |                      |          |        |   |
|                                                        |                        |                                     |                                      |                          |           |                      |          |        |   |
|                                                        | 財務報告書。pdfの分            | シロードが完了しました。                        |                                      | ファイルを聞く(0)               | フォルダーを開   | (P) ダウンロードの表示        | (M) ×    |        |   |

## (3)印刷ボタンをクリックします。

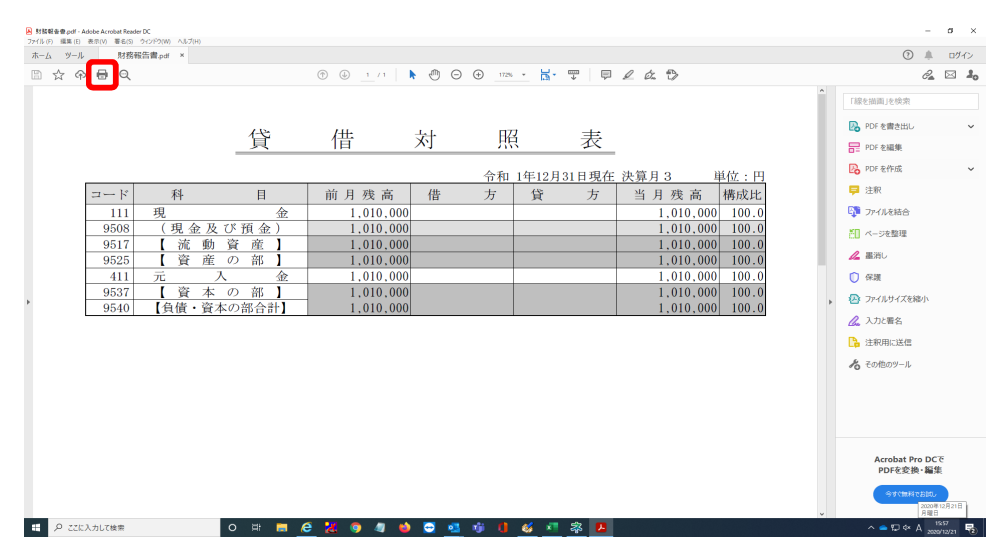

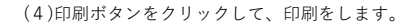

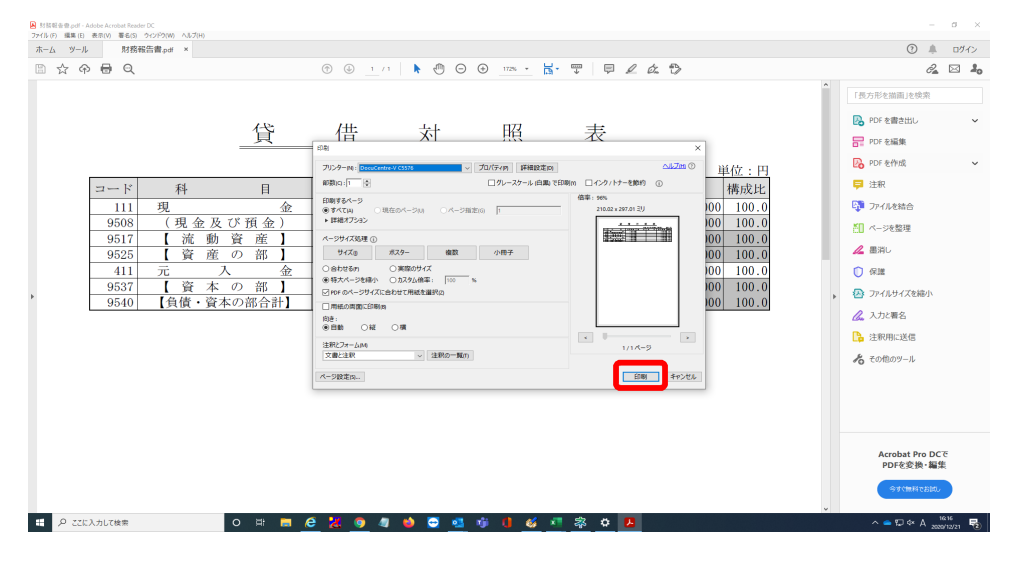